The Export process is much like the Date Manager in RateServer where you select a Start Date and other criteria, then select the rates to export into the CSV format.

| File | Agreements | Rates    | Accrual | Config | Reports        | Utilities      | Window                    | Help      |  |
|------|------------|----------|---------|--------|----------------|----------------|---------------------------|-----------|--|
|      | 10 0, 22   | <u>1</u> | X       |        | <del>4</del> 8 | Impor          | rt Rate Tab               | oles      |  |
| T    |            |          |         |        |                | Expor<br>Globa | 't Rate Tab<br>I Escalate | oles<br>• |  |

To Export Rate Tables, select it and then enter the Agreement, Carrier and Revision No:

| Get Data           |                |
|--------------------|----------------|
| Agreement No.:     |                |
| Agreement Carrier: |                |
| Revision No.:      |                |
|                    |                |
|                    |                |
|                    |                |
|                    |                |
| ОК                 | Ali New Cancel |

Then enter the criteria. Start Date is currently mandatory. Next, press Retrieve. This will bring up all of the rates that fall within the defined critieria.

| Rate Export      |                  |                 |                    |            |          |                 |                    |           |          |          |
|------------------|------------------|-----------------|--------------------|------------|----------|-----------------|--------------------|-----------|----------|----------|
| elect Criteria:  |                  |                 |                    |            |          |                 |                    |           |          |          |
| Contract No.:    | CPRS             | Carrier Code:   | CPRS Revision:     | 0          |          |                 |                    |           |          |          |
| Start Date:      | 03/01/14         | End Date:       | 2/28/2015 23:59:59 | •          |          |                 |                    |           |          |          |
| tem No.:         | <u> </u>         | Commodity Class | s: [               | <b>•</b>   |          |                 |                    |           |          |          |
| quipment Owner:  | <u> </u>         | Section No.:    |                    | -          |          |                 |                    |           |          |          |
| Irigin:          | <u> </u>         | Equipment:      |                    | <b>•</b>   |          |                 |                    |           |          |          |
| estination:      | <u> </u>         | 1               |                    |            |          |                 |                    |           |          |          |
|                  |                  |                 |                    |            |          |                 |                    |           |          |          |
|                  |                  |                 |                    | Retrieve   |          |                 |                    |           |          |          |
| elected Item No. | Section No. Oria | gin             | Destination        | Start Date | End Date | Commodity Class | Equipment<br>Owner | Equipment | Customer | <u> </u> |
| Г                | ALB              | ANY, NY         | TROIS RIVIERES, PQ | 03/01/14   | 02/28/15 | COAL            | RAILROAD           | ALL       | ALL      | 246      |
| Г                | ALB              | ANY, NY         | TROIS RIVIERES, PQ | 03/01/14   | 02/28/15 | COAL            | PRIVATE            | ALL       | ALL      | 257      |
|                  | CHI              | CAGO, IL        | PAYNESVILLE, MN    | 03/01/14   | 02/28/15 | COAL            | RAILROAD           | ALL       | ALL      | 246      |
| -                | CHI              | CAGO, IL        | PAYNESVILLE, MN    | 03/01/14   | 02/28/15 | COAL            | PRIVATE            | ALL       | ALL      | 257      |
| L                |                  |                 |                    |            |          |                 |                    |           |          |          |
|                  |                  |                 |                    |            |          |                 |                    |           |          | •        |
| •                |                  |                 |                    |            |          |                 |                    |           |          | ▼<br>▶   |

Select the rates to be extracted and press Export to save the file to your hard drive. Note, if there are additional rates to export from the agreement, it is not necessary to save the file each time. Instead, cancel the Save As, and select Yes to continue exporting rates. RateServer will keep the previously

extracted rates in a queue so that, when the export file is eventually saved, all rates exported up until then will be included on the output file.

| Rate Export                                                                                                    |                                                                                  |                                                          |                                                 |                                                                                                    |                                                             |                                                      |  |
|----------------------------------------------------------------------------------------------------|----------------------------------------------------------------------------------|----------------------------------------------------------|-------------------------------------------------|----------------------------------------------------------------------------------------------------|-------------------------------------------------------------|------------------------------------------------------|--|
| Select Criteria:                                                                                                  |                                                                                  |                                                          |                                                 |                                                                                                    |                                                             |                                                      |  |
| Select Lriteria:<br>Contract No.: CPRS<br>Start Date: 03/01/14<br>Item No.: Equipment Owner: Origin: Destination: | Carrier Code:<br>End Date:<br>Commodity Class<br>Section No.:<br>Equipment:<br>V | CPR5 Revision:<br>2/28/2015 23:59:59<br>51               |                                                 | Save As<br>Save in:<br>Save in: | Documents<br>ect<br>h Exchange Folder<br>ik<br>(Sam Central | ? ×<br>▼ ③ ∲ P ⊞•<br>⊡Invis<br>⊡Manu<br>⊖Misc<br>New |  |
| Selected Item No. Section No.                                                                                     | Origin<br>ALBANY, NY                                                             | Destination<br>TROIS RIVIERES, PO                        | Retrieve<br>Start Date End                      | Date                                                                                                    |                                                             | Coutic<br>PBF t                                      |  |
| 지 · · · · · · · · · · · · · · · · · · ·                                                                           | ALBANY, NY<br>CHICAGO, IL<br>CHICAGO, IL                                         | TROIS RIVIERES, PQ<br>PAYNESVILLE, MN<br>PAYNESVILLE, MN | 03/01/14 02/2<br>03/01/14 02/2<br>03/01/14 02/2 | /15 File name:<br>/15 Save as type                                                                                                    | CPRS COAL<br>c: CSV with headers                            | Save<br>Cancel                                       |  |
| [4]                                                                                                    |                                                                                  |                                                          |                                                 | Encoding:                                                                                                    | ANSI/DBCS                                                   | •                                                    |  |
|                                                                                                    |                                                                                  | Select                                                   | Export                                          | ect All                                                                                                    |                                                             |                                                      |  |

| Rate Exp | ort 🔀                                                             |
|----------|-------------------------------------------------------------------|
| 2        | Successfully changed Records. Do you want to export more records? |
|          | Yes No                                                            |

Once the file is saved to the designated folder, select No to exporting more records to close the screen.